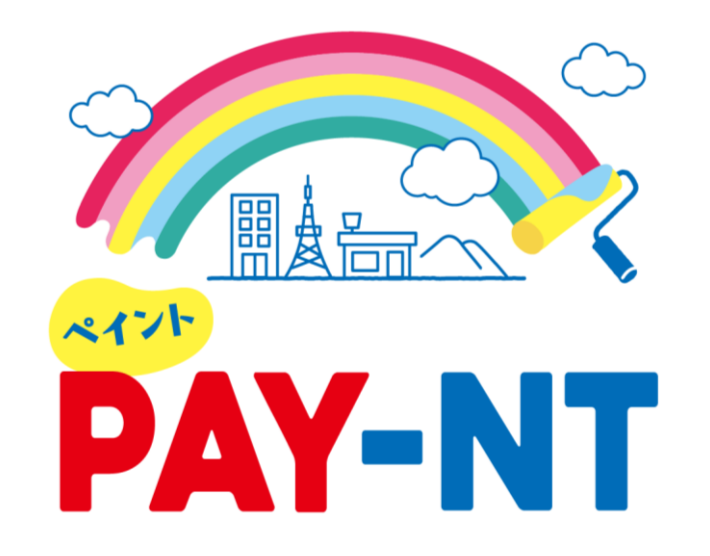

## ネッツトヨタ栃木PAY-NT

# 加盟店様でのご対応事項に関するご説明

*ネッリ⊢ョヮ栃木株式会社* PAY-NT事務局

#### 加盟店様での主なご対応事項

- ・ 日頃はネッツトヨタ栃木「PAY-NT」をご愛顧いただき、誠にありがとうございます
- 本資料では、ネッツトヨタ栃木「PAY-NT」において、加盟店様に実施していただく主なご対応 事項4点をご説明します

|                    | タイトル                | 内容                                                                                                    |
|--------------------|---------------------|----------------------------------------------------------------------------------------------------|
| 事前準備               | 1. 店舗管理画面へのログイン     | <ul> <li>加盟店様にご利用いただく管理画面へログインいただきます</li> <li>加盟店様情報がシステムへ登録が完了しましたら、事務局からメールにてご<br/>案内いたします</li> </ul>                                        |
|                    | 2. 加盟店様情報の設定        | <ul> <li>アプリの検索画面に表示する、店舗情報、写真、紹介文を設定いただけます。</li> <li>お客様がご覧になる画面です、加盟店様のアピールにも繋がりますので、<br/>ぜひご設定ください!</li> </ul>                              |
|                    | 3. 加盟店様の情報公開        | <ul> <li>同封の精算用QRを設置後、店舗一覧の表示設定をお願い致します。<br/>(お届け時は非表示にしております。)</li> <li>ツールのお届けから一定期間経過後も店舗一覧に表示がない場合、スタッフ<br/>から確認のご連絡をさせていただきます。</li> </ul> |
| お客様<br>ご利用<br>開始以降 | 4. ポイントご利用履歴の確認     | <ul> <li>お客様が、加盟店様でご利用になったポイントの履歴をご覧いただけます</li> </ul>                                                                                          |
|                    | 5. 支払キャンセル          | <ul> <li>金額誤り等で支払を取り消す際に実施する操作です</li> </ul>                                                                                                    |
|                    | 6. 加盟店WEBサービスへのログイン | ・ 圧着ハガキ到着後、加盟店WEBサービスヘログインいただきます                                                                                                    |

はじめに:ネッツトヨタ栃木「PAY-NT」の概要

- ネッツトヨタ栃木「PAY-NT」は、ネッツトヨタ栃木(以下「当社」)が発行する独自のポイント 制度です
- お客様は、当社がお渡ししたポイントを加盟店様でご利用し、お買い物等をしていただきます
- 加盟店様でご利用いただいたポイント分の金額は、ご指定の口座に振り込まれます

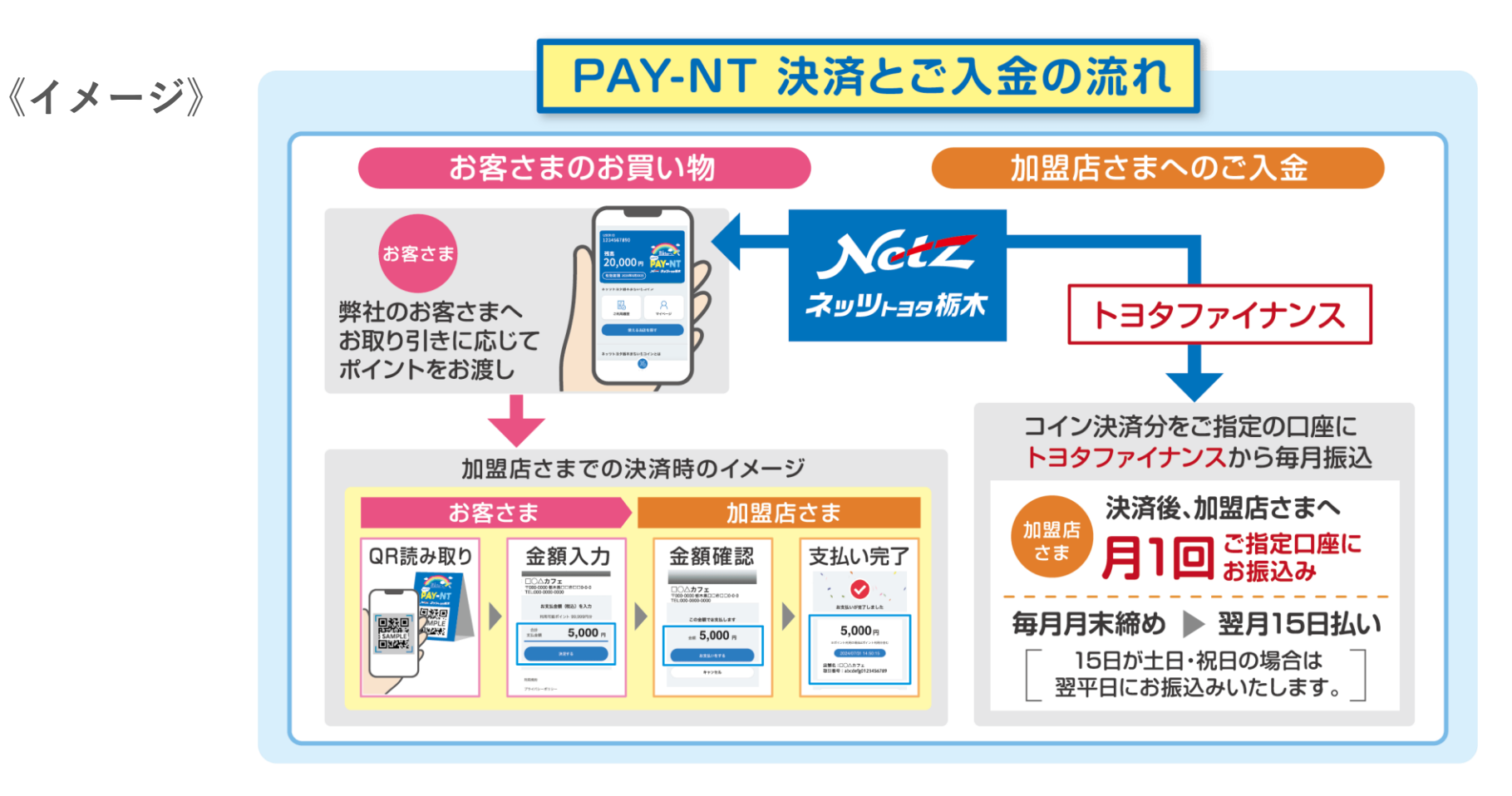

### 1. 管理画面へのログイン

- ・ 加盟店のお申込後、ネッツトヨタ栃木「PAY-NT」事務局からメールURLが届きます
- ・ メールに記載の管理画面URLへアクセスのうえ、ID・パスワードを入力し、ログインしてください
- 初回ログイン時にパスワード変更が必要です、変更後のパスワードは忘れないようご留意ください。

《イメージ:事務局からのメール》

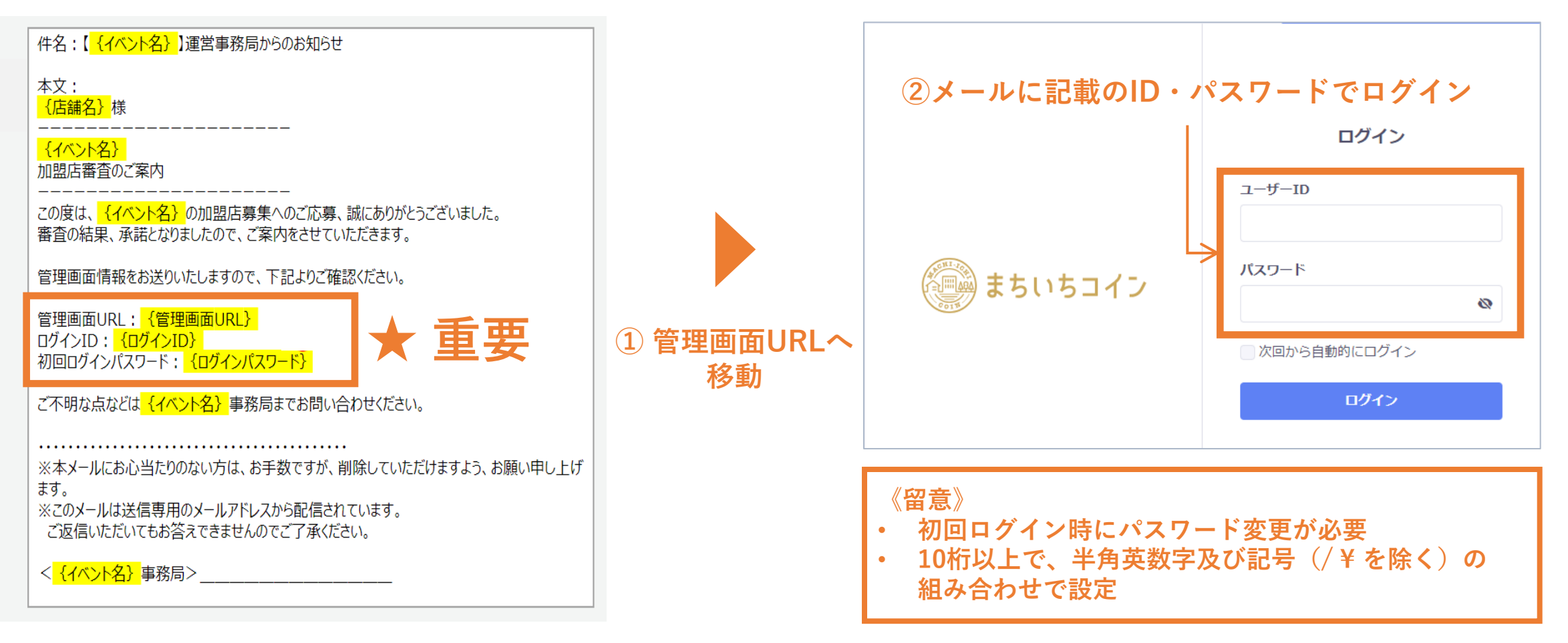

《イメージ:管理画面ログインページ》

#### 《お願い》

- 加盟店管理画面へのログイン完了後、店舗情報やお店の写真、紹介文をぜひ掲載ください!
  - ネッツトヨタ栃木「PAY-NT」のアプリから、ポイントが使用可能なお店を検索できます
  - 写真や紹介文を掲載いただくことで、魅力発信につなげることができます

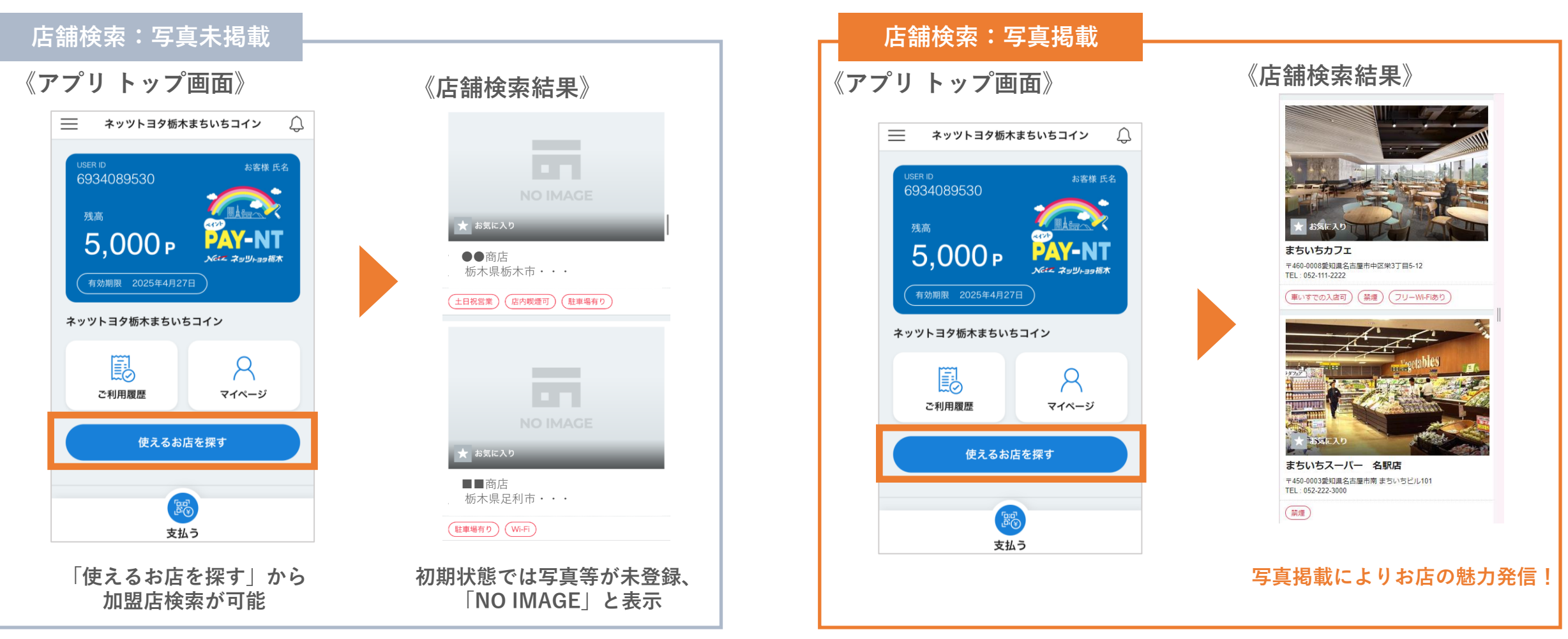

### 2. 加盟店様 紹介情報の設定 (2/2)

- 加盟店管理画面の「店舗設定」メニューから、簡単に店舗検索画面の写真を設定できます
- この他に紹介文の掲載等も可能です、「店舗設定」をご覧のうえ設定してください

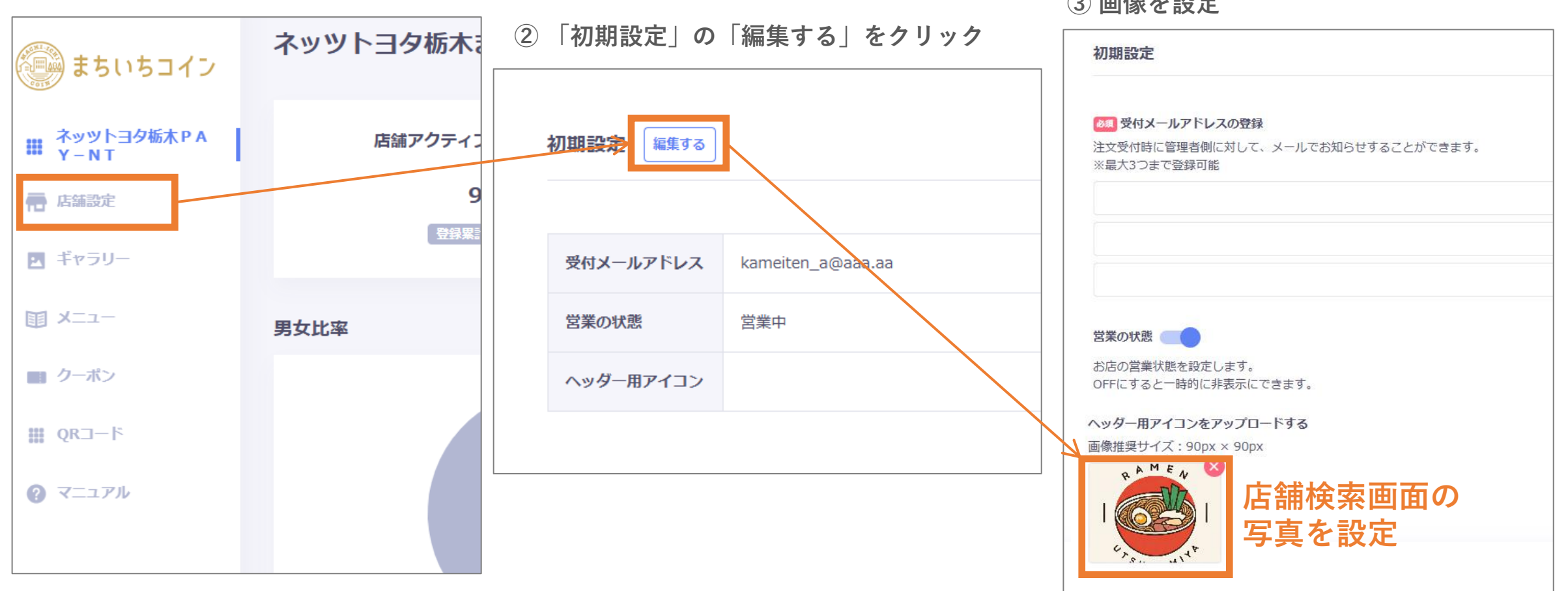

① 管理画面から「店舗設定」をクリック

③ 画像を設定

### 3.加盟店様の情報公開

- ・ 店舗管理画面のログイン、同封の精算用QRの設置が終わりましたら、加盟店一覧へ公開設定します。 (初期設定は「休業中(=非表示)」)
- ツールのお届けから一定期間経過後も店舗一覧に表示がない場合、スタッフから確認のご連絡をさせ ていただきます。 ③ 営業状態を「営業中」に変更する

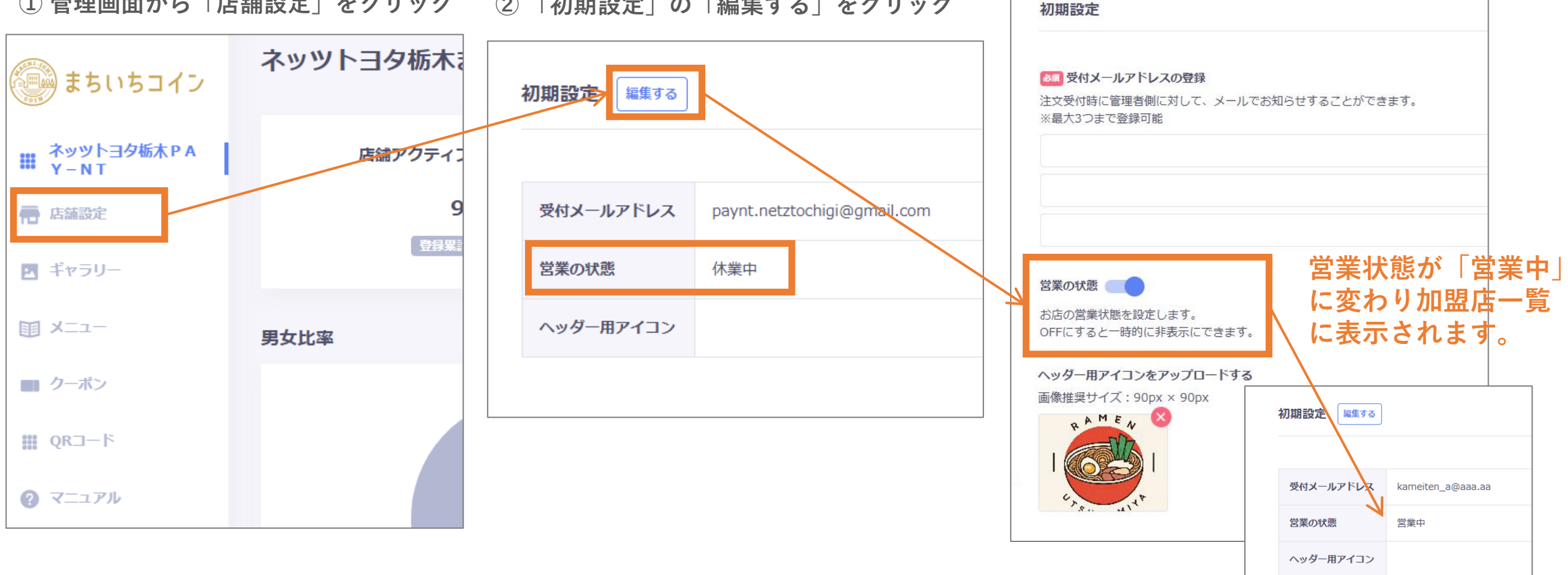

① 管理画面から「店舗設定」をクリック ② 「初期設定」の「編集する」をクリック

加盟店管理画面の「ポイント履歴」から、ポイントの利用履歴をご確認いただけます 

① 管理画面下部「ネッツトヨタ栃木「PAY-NT」」をクリック

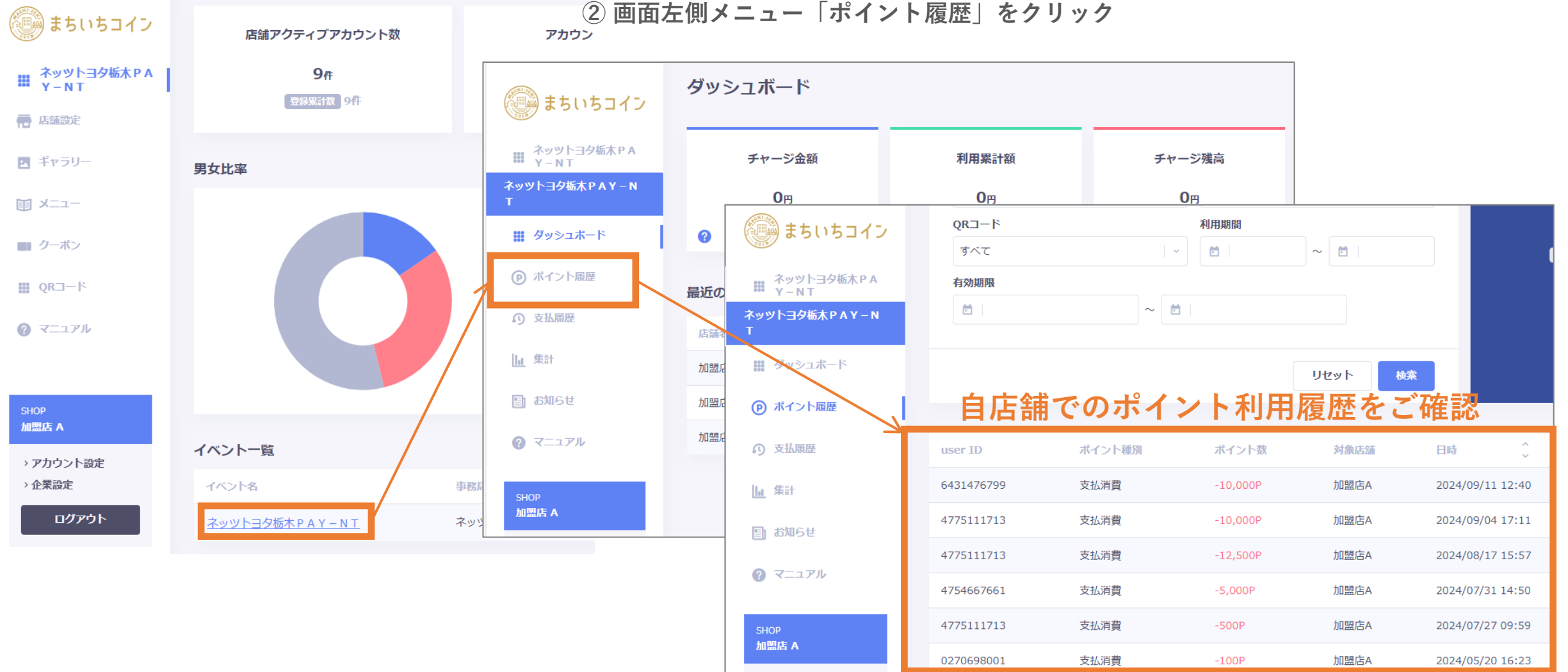

② 画面左側メニュー「ポイント履歴」をクリック

7

#### 5. 支払キャンセル (1/2)

- 加盟店管理画面の「支払履歴」から、支払キャンセルを実施いただけます
- 支払金額間違い等で支払の取消が必要になった場合にご対応ください

① 管理画面下部「ネッツトヨタ栃木PAY-NT」をクリック

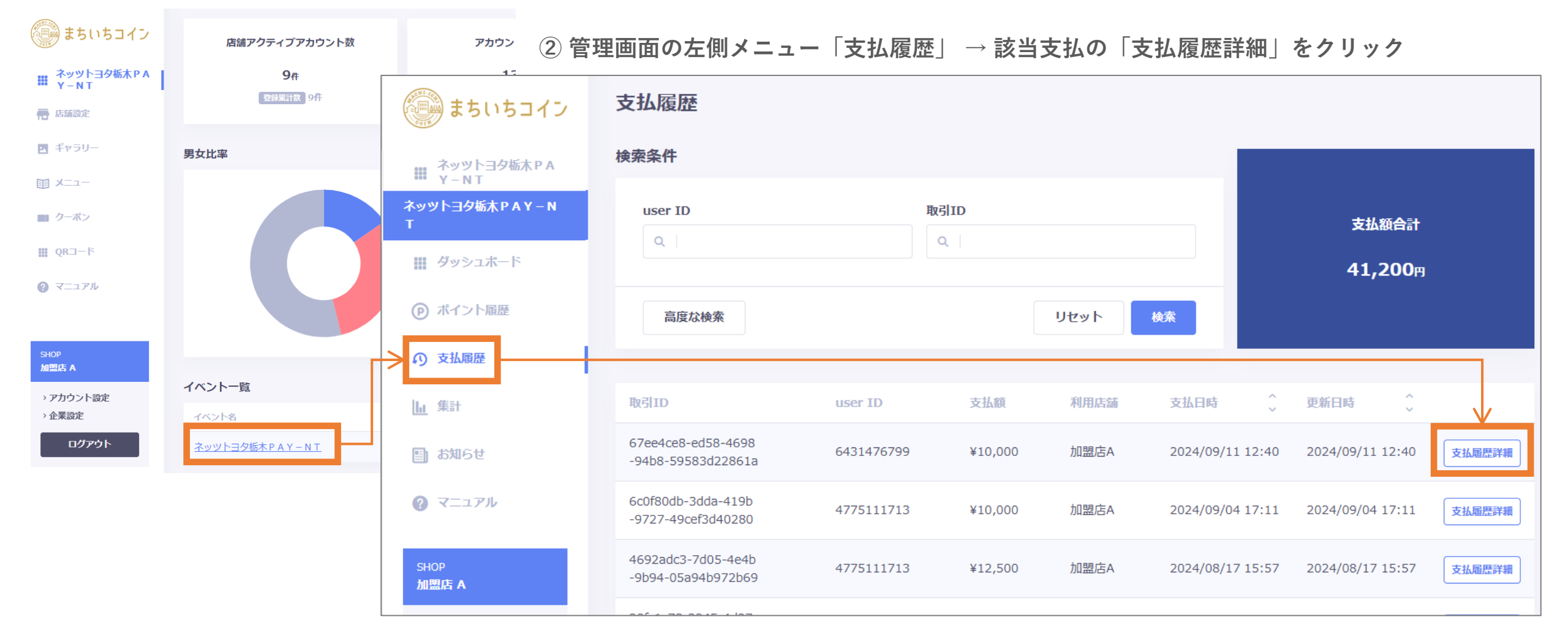

### 5. 支払キャンセル (2/2)

#### ① 支払履歴詳細画面で「キャンセルし払い戻す」をクリック

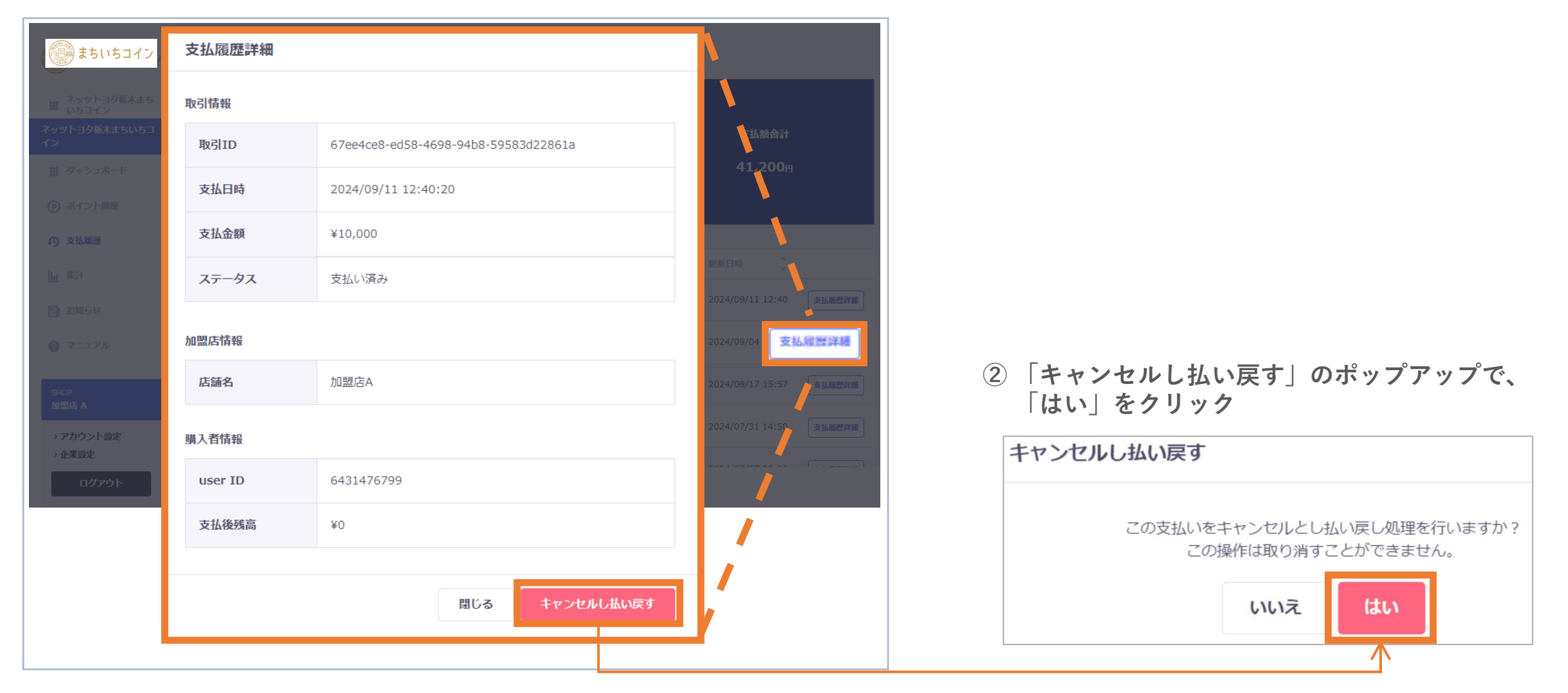

#### 6. 加盟店WEBサービスへのログイン (1/2)

- ・ 加盟店のお申込後、トヨタファイナンスから**圧着ハガキ**が届きます
- ハガキに記載のURLへアクセスのうえ、仮ユーザーID・仮パスワードを入力し、ログインしてくだ さい。ネッツトヨタ栃木のPAY-NTページからもアクセス可能です。

10

パスワードをお忘れの場合、9桁の送付先加盟店番号とメールアドレスが必要です。ハガキをなくさないよう大切に保管ください。

②加盟店WEBサービスへ初回ログイン

#### ①加盟店ツール到着から約2週間後に 圧着ハガキ到着

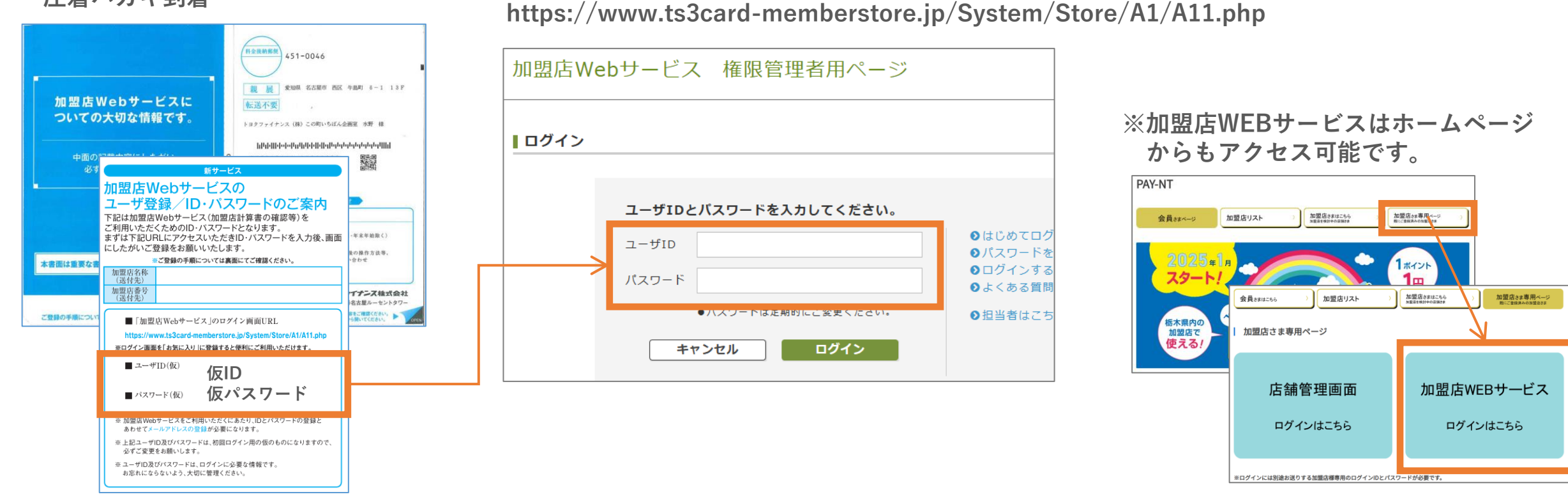

#### 6. 加盟店WEBサービスへのログイン (2/2)

- ご登録いただいたメールアドレスに、毎回精算額確定のご案内が届きます。
- 精算額確定メールにありますURLにアクセス・ログインすることで、「加盟店計算書」の照会と 「売上件別明細書のCSVダウンロード」ができます。(最長15ヶ月分)

#### ①精算日

過去15か月分の加盟店計算書を確認できます

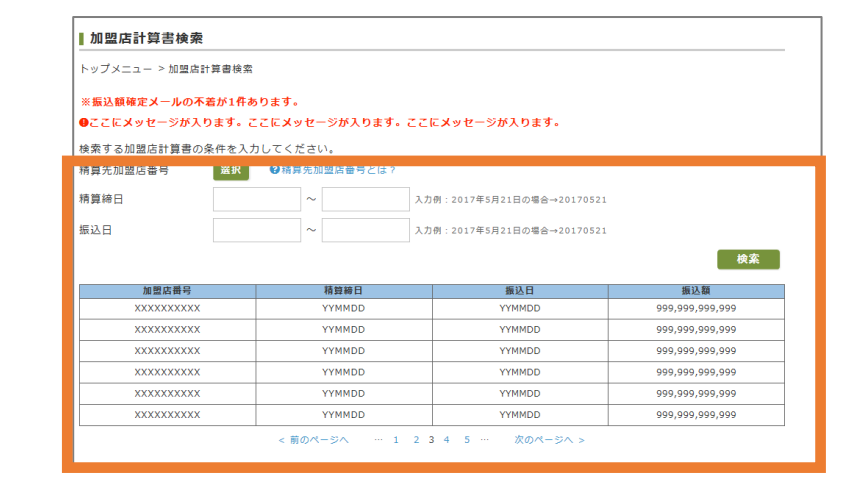

②選択した項目の明細書が表示され ます

|                                   | 加盟店計算書 加盟店手数料 加盟              |                     | >売上件別<br>別細密                       | 利用促進手数料<br>> 明細果 | 、その他精算               | > 会員獲得量             |  |  |
|-----------------------------------|-------------------------------|---------------------|------------------------------------|------------------|----------------------|---------------------|--|--|
|                                   | 773 OCU 1687                  | -93 MU BBY ( 23 WE) | -73 044 885                        | 773 044 567      | 73161 8              | -73 4W MR           |  |  |
| 11-11<br>1県名古<br>区牛島町<br>5屋ルー     | 1<br> 屋市<br> 6番1号<br>- セントタワー |                     | ティ                                 | ーエスキュービッ         | 作成日                  | : YYYY年MM月DDE<br>有書 |  |  |
| (会社C<br>(会社C<br>34567)<br>(34567) | 0000 本店<br>0000 本店 御中<br>89   |                     | あいうえおけ<br>ふへほ<br>あいうえおけ            | かきくけごさしすせそう      | こちつてとなにぬ<br>こちつてとなにぬ | ねのはひ<br>ねのはひ        |  |  |
| 20 88 80                          | 0000 000銀行                    |                     | あいうえおかきくけこさしすせそたちつてとなにぬねのはひ        |                  |                      |                     |  |  |
| 支店                                | 0000 〇〇〇支店                    |                     | 小へは<br>あいうえおかきくけこさしすせそたちつてとなにぬねのはひ |                  |                      |                     |  |  |
| 金種目                               | 普通                            |                     | 司へる                                |                  |                      |                     |  |  |
| 座磯号                               | 999999999                     | お撫                  | お振込額 9,999,999,999,999             |                  | 振込日 Y                | <b>YYYY</b> 年MM月DD日 |  |  |
| 鐵人                                | ****                          |                     |                                    |                  |                      |                     |  |  |
|                                   |                               |                     | わせ先                                |                  |                      |                     |  |  |
|                                   |                               | ∓ xxx               | -xxxx                              |                  |                      |                     |  |  |
|                                   |                               | 住所1<br>住所2<br>住所3   | 漢字)<br>漢字)<br>漢字)                  |                  |                      |                     |  |  |
|                                   |                               | 問い合わ                | つせ先名称 1<br>つせ先名称 2                 |                  |                      |                     |  |  |
|                                   |                               | 间小百个                |                                    |                  |                      |                     |  |  |
|                                   |                               | TELT                | 5番号                                |                  |                      |                     |  |  |

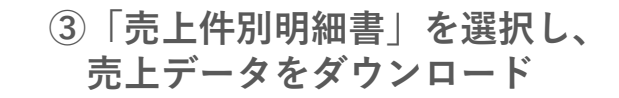

| トップメニュー > 加盟店計算書検索 > 明細表示                                                                    |                                          |                                        |                                                                   |                                        |                                               |                                        |                               |  |  |  |
|----------------------------------------------------------------------------------------------|------------------------------------------|----------------------------------------|-------------------------------------------------------------------|----------------------------------------|-----------------------------------------------|----------------------------------------|-------------------------------|--|--|--|
| ▶加盟店計算書                                                                                      | ▶ 加盟店手数料<br>明細書                          | ▶ 加盟店手<br>明細書(                         | 数料<br>分割) デ上件別<br>可細書                                             | 利用促進手数料<br>明細書                         | <ul> <li>その他精算</li> <li>明細書</li> </ul>        |                                        | [得量<br>]                      |  |  |  |
| 作成日 : YYYY年MM月DD日<br>ティーエスキュービックカード売上件別明細書<br>(計算期題:YYYY年MM月DD日~YYYY年MM月DD日 積算日:YYYY年MM月DD日) |                                          |                                        |                                                                   |                                        |                                               |                                        |                               |  |  |  |
| xxxxx1<br>株式会社加盟店1<br>本店 御中 75 CUBIC cma                                                     |                                          |                                        |                                                                   |                                        |                                               |                                        |                               |  |  |  |
| 取扱種類                                                                                         | 摘要                                       | 事務<br>処理日                              | 会員番号                                                              | 会員氏名                                   | 金額                                            | 利用日                                    | 承認番号                          |  |  |  |
| **************************************                                                       | XXXXX XXXX XXXXX XXXXX XXXXX XXXXX XXXXX | YYYY.MM.DD<br>YYYY.MM.DD<br>YYYY.MM.DD | XXXX-XX**-****-XXXX<br>XXXX-XX**-****-XXXX<br>XXXX-XX**-****-XXXX | XXXXXXXXXXXXXXXXXXXXXXXXXXXXXXXXXXXXXX | 99,999,999,999<br>99,999,999,999<br>99,999,99 | YYYY.MM.DD<br>YYYY.MM.DD<br>YYYY.MM.DD | 9999999<br>9999999<br>9999999 |  |  |  |
| < 前のページへ … 1 2 3 4 5 … 次のページへ >                                                              |                                          |                                        |                                                                   |                                        |                                               |                                        |                               |  |  |  |
| もどる 印刷 CSVダウンロード                                                                             |                                          |                                        |                                                                   |                                        |                                               |                                        |                               |  |  |  |

## ご参考:ポイントでの支払方法(お客様操作)

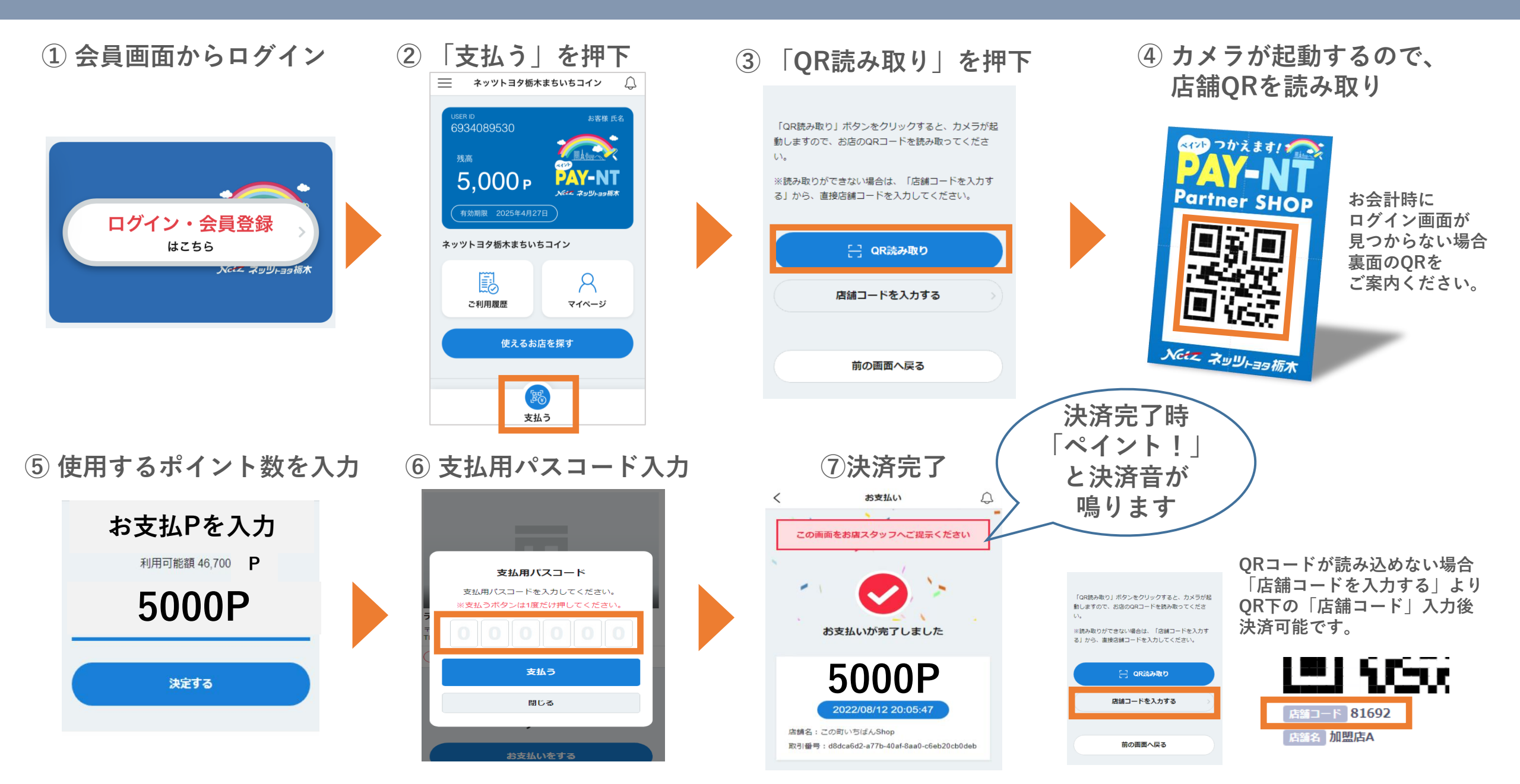